## 學生心理輔導系統

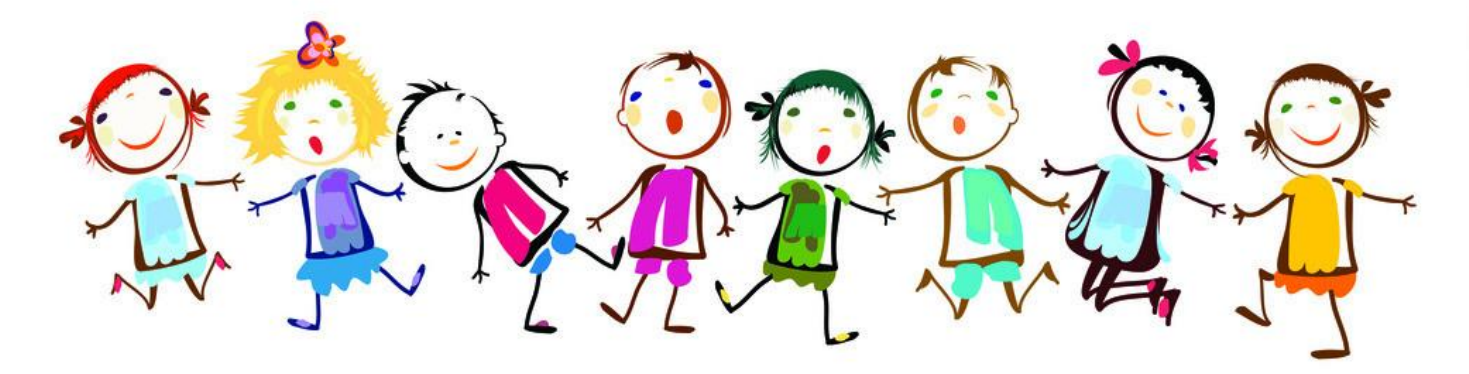

REM www.nipic.com

Byrschjwy No.20120828100829084000

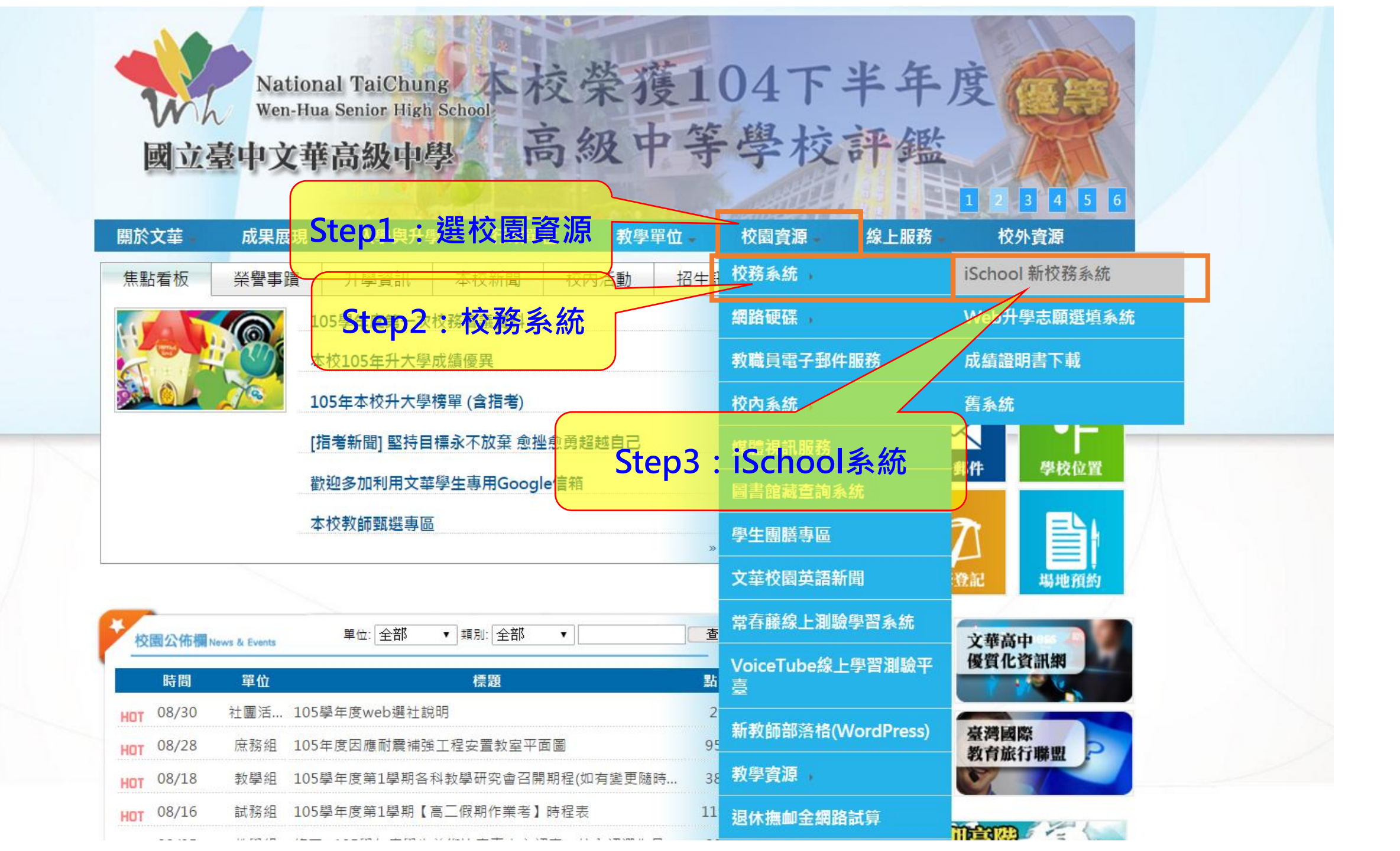

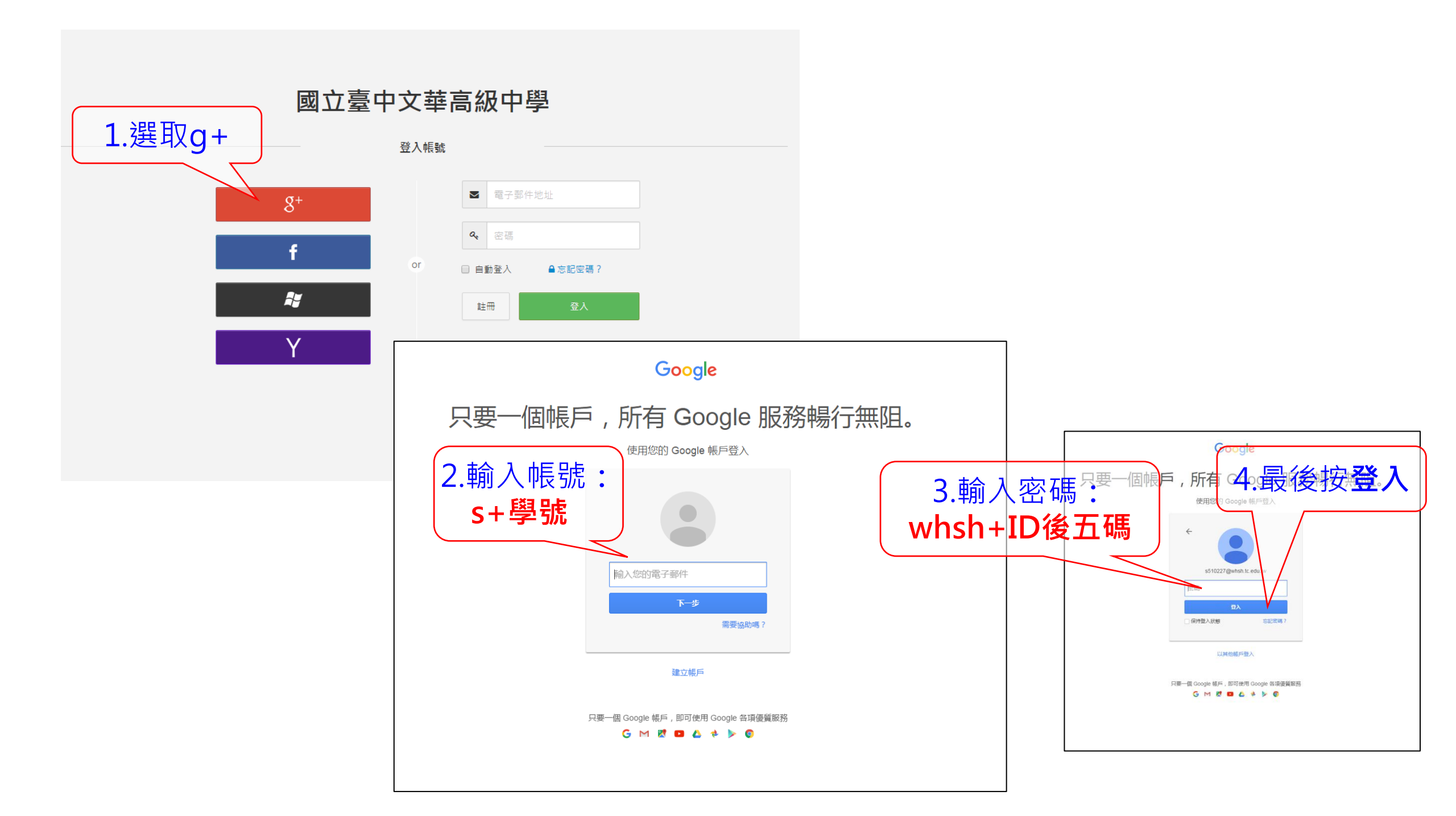

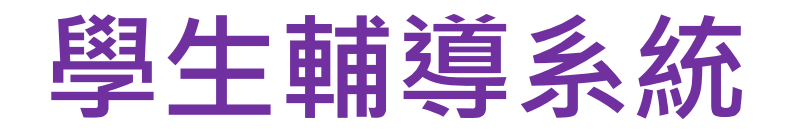

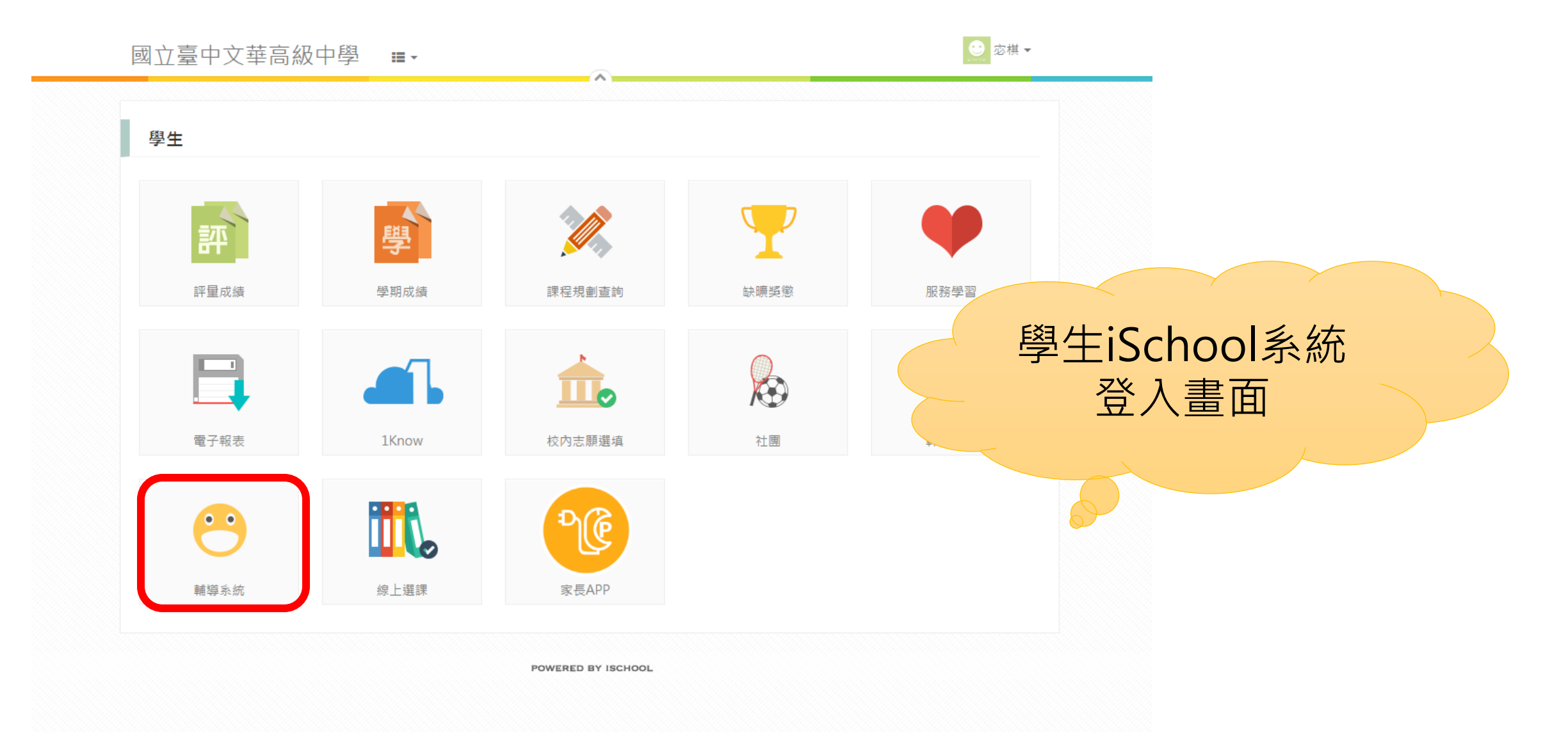

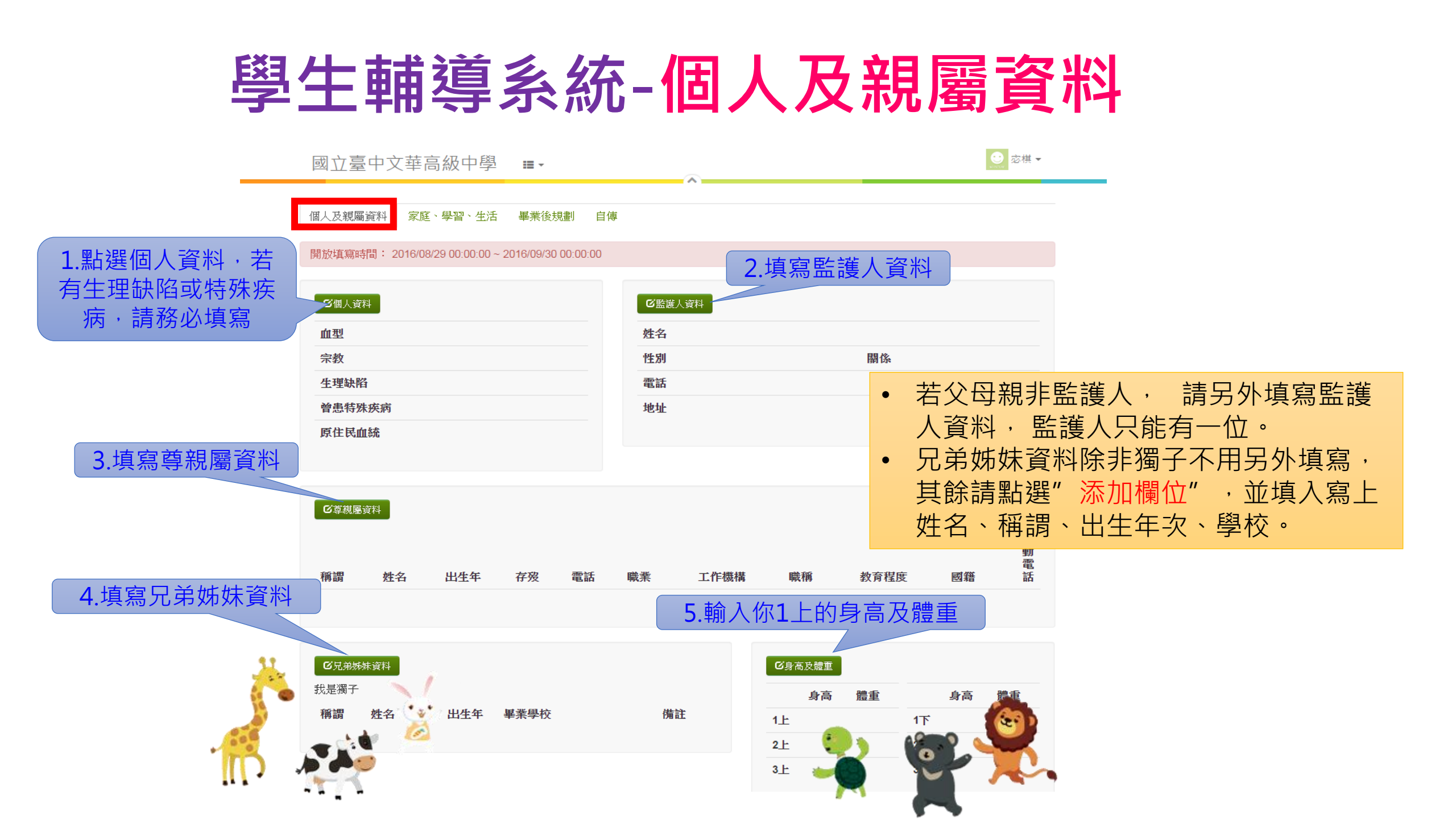

| ① 建築     | の             の                        | <b>定</b><br>最喜歡的學科<br>最困難的場 | 學習、生活 2.填寫學習狀況    | 5      |
|----------|----------------------------------------|-----------------------------|-------------------|--------|
|          | 父親管教方式                                 | 特殊專長                        |                   |        |
|          | 母親官教方式                                 | 休閒興趣                        |                   |        |
|          | 居住環境                                   | 宗奋演奏                        |                   |        |
|          | 今人让值<br>自房                             | 外間配刀                        | 2.古空1.1.达如-农门     |        |
|          | 家庭經濟戰況                                 |                             | 3. 項易1上轩部頁訊       |        |
|          | 每星期零用錢(元)                              |                             |                   |        |
|          | 零用金是否足夠                                | 区幹部資訊                       |                   |        |
|          |                                        |                             | 1上(第一學期) 1下(第二學期) |        |
|          |                                        | 班級幹部                        |                   |        |
| 4.填寫自我認識 |                                        | 社國幹部                        |                   |        |
|          | ────────────────────────────────────── |                             |                   |        |
|          | 個性                                     |                             |                   |        |
|          | 優點                                     |                             | 詰依内容輪λ 咨約。        |        |
|          | 需要改進                                   |                             | 明似内谷物八貝科*         |        |
| 5.生活感想   | 填舄日期                                   | •                           | 填寫完畢後,記得點選"       | 儲存變更。" |
|          | ℃生活感想                                  |                             |                   |        |
|          | 期望                                     |                             | ~                 |        |
|          | 為達理想,所需要的努力                            |                             | ~                 |        |
|          | 期望師長給幫助                                |                             | · •               |        |
|          | 填寫日期                                   |                             | ~                 |        |

727-97cd57f0221d/content.htm?id=whsh.tc...,

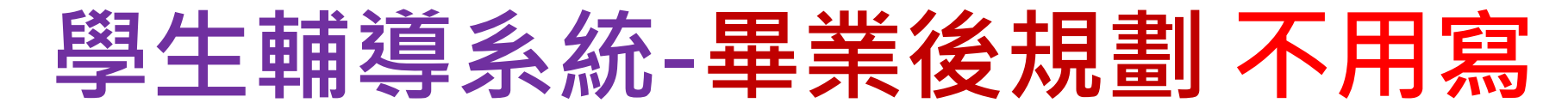

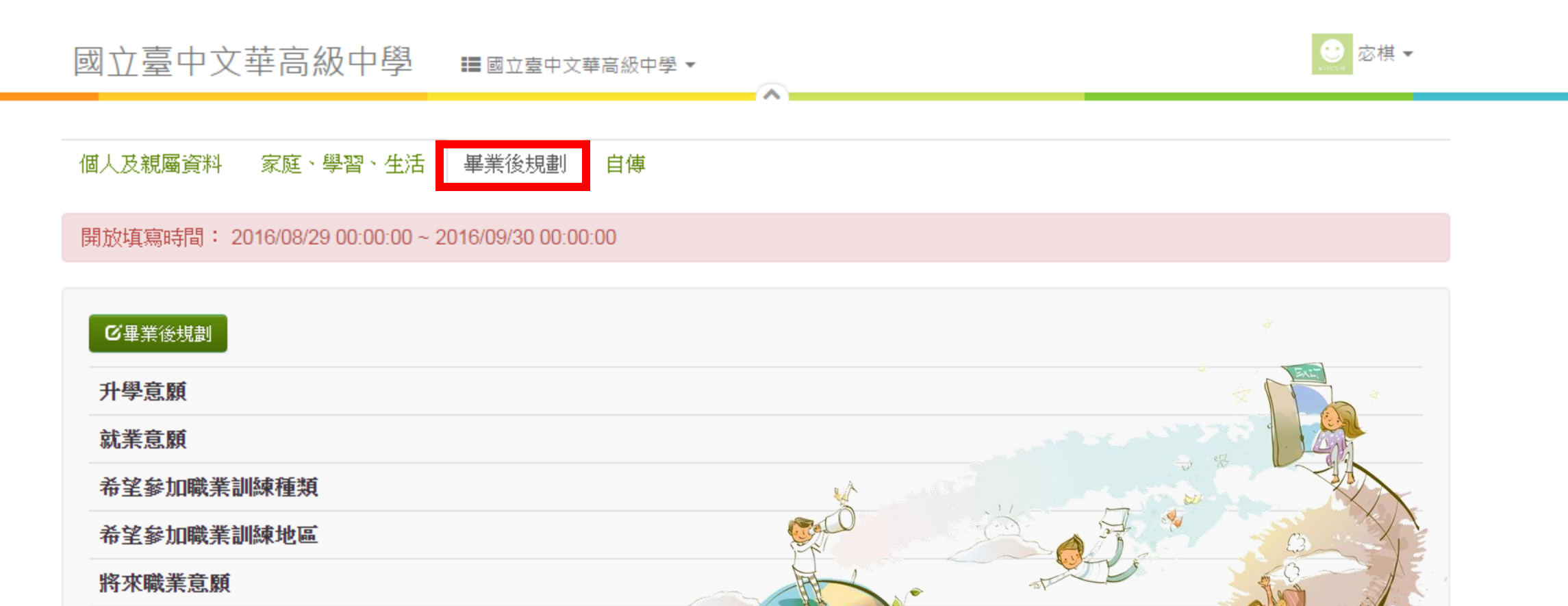

2 autom

將來就業地區

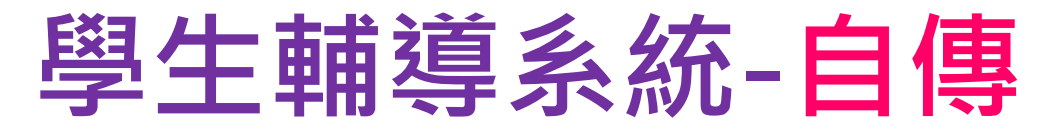

國立臺中文華高級中學 ≣國立臺中文華高級中學▼

🙂 応棋 🕶

個人及親屬資料 家庭、學習、生活 畢業後規劃 自傳

開放填寫時間: 2016/08/29 00:00:00 ~ 2016/09/30 00:00:00

| 66月旗                  |                                                                                                    |
|-----------------------|----------------------------------------------------------------------------------------------------|
| 家中最了解我的人是             |                                                                                                    |
| 因為                    |                                                                                                    |
| 我在家中最怕的人是             |                                                                                                    |
| 因為                    |                                                                                                    |
| 常指導我做功課的人是            |                                                                                                    |
| 讀過且印象最深的課外讀物是         |                                                                                                    |
| 最喜歡的人是 ,因為            |                                                                                                    |
| 最要好的朋友是 ,他            |                                                                                                    |
| 最喜歡做的事是 , 因為          |                                                                                                    |
| 最不喜歡做的事是 ,因為          |                                                                                                    |
| 國中時的學校生活是             |                                                                                                    |
| 最快樂的回憶是               |                                                                                                    |
| 最痛苦的回憶是               |                                                                                                    |
| 最足以描述自己的幾句話是          |                                                                                                    |
| 我覺得我的優點是              | Dr. Marine MA                                                                                                    |
| 我覺得我的缺點是              |                                                                                                    |
| 最喜歡的國小(國中)老師          |                                                                                                    |
| 最喜歡的國小(國中)老師因為        |                                                                                                    |
| 小學(國中)老師或同學常說我是       |                                                                                                    |
| 小學(國中)時我曾在班上登任過的職務有   |                                                                                                    |
| 我在小學(國中)得過的獎有         |                                                                                                    |
| 我覺得我自己的過去最滿意的是        |                                                                                                    |
| 我排遣休閒時間的方法是           |                                                                                                    |
| 我最難忘的一件事是             |                                                                                                    |
| 自傳                    |                                                                                                    |
| 自我的心聲_一年級_我目前遇到最大的困難是 |                                                                                                    |
| 自我的心聲_一年級_我目前最需要的協助是  |                                                                                                    |
| 自我的心聲_二年級_我目前遇到最大的困難是 | and the second of the second of the second o |
| 自我的心聲_二年級_我目前最需要的協助是  |                                                                                                    |
| 自我的心聲_三年級_我目前遇到最大的困難是 |                                                                                                    |
| 自我的心聲_三年級_我目前最需要的協助是  |                                                                                                    |

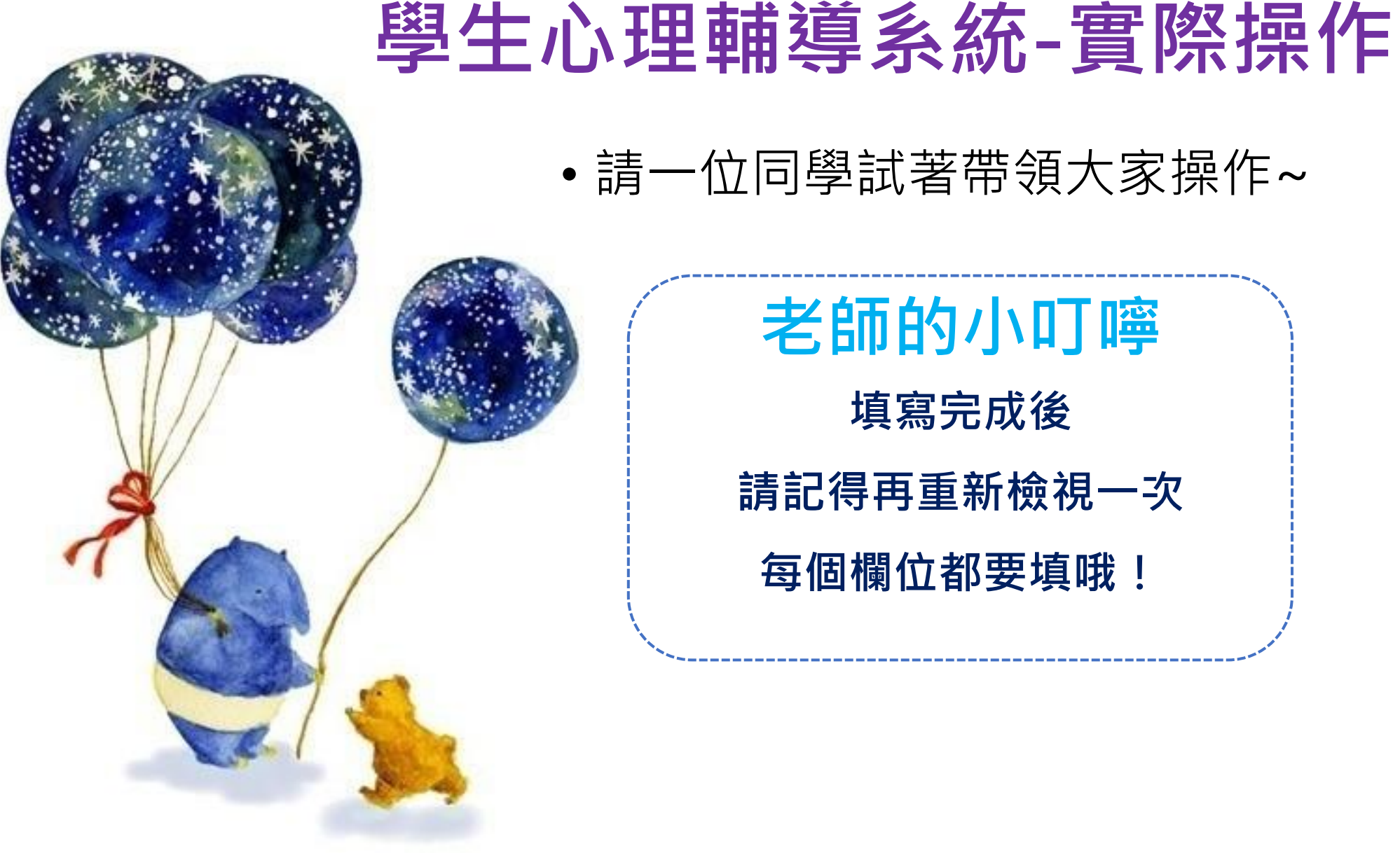

## • 請一位同學試著帶領大家操作~ 老師的小叮嚀 填寫完成後 請記得再重新檢視一次 每個欄位都要填哦!

@\_JEIstudio

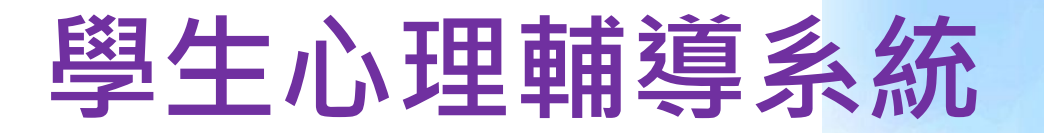

## ★登錄期間:

- 即日起105年09月18日(日)
- 晚上12:00前完整填答者10分~
- ♥填答狀況將列入學期成績計算~請大家儘快填答唷~

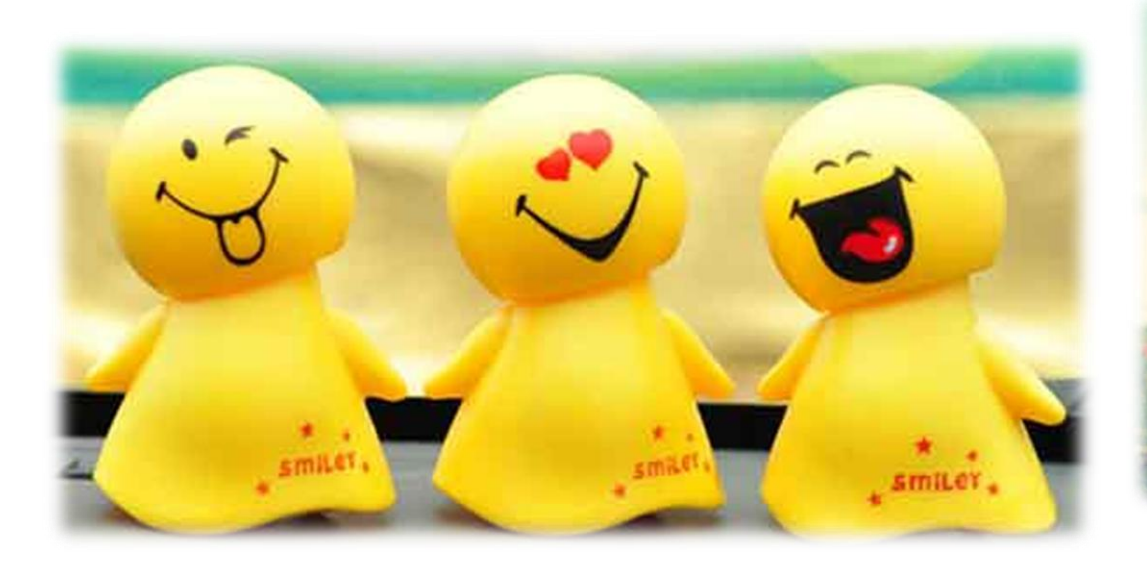

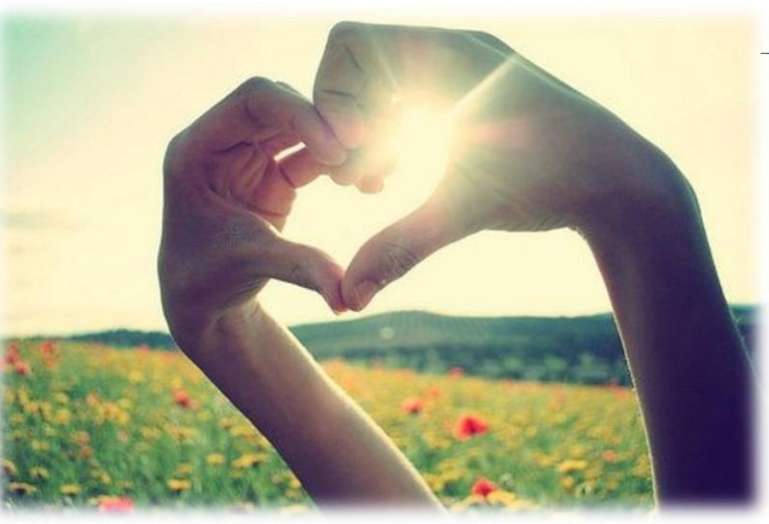